# Do you have PingID set up?

Please use the buttons below

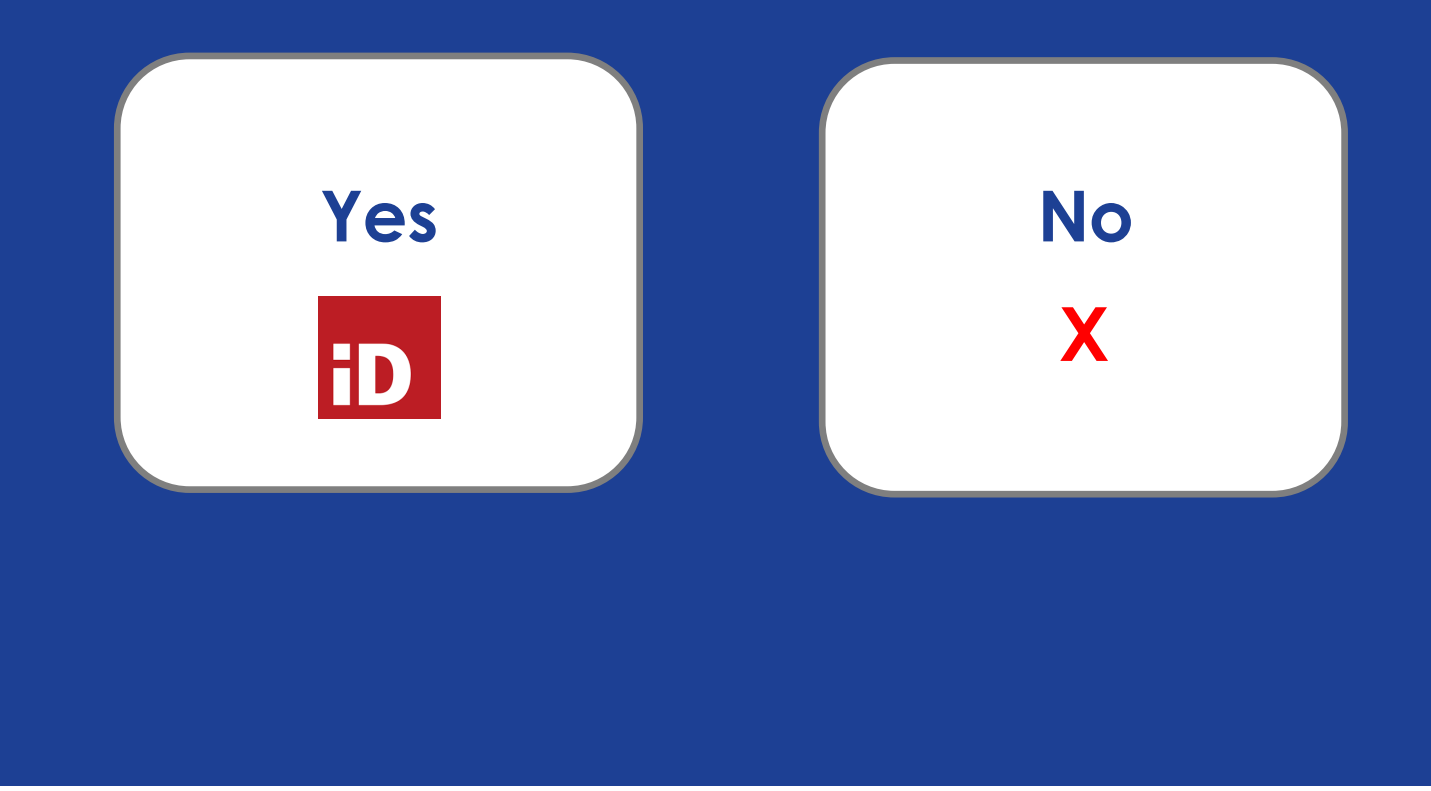

<u>After</u> you are connected remotely, find more Employee Tech Resources by typing http://help in your web browser.

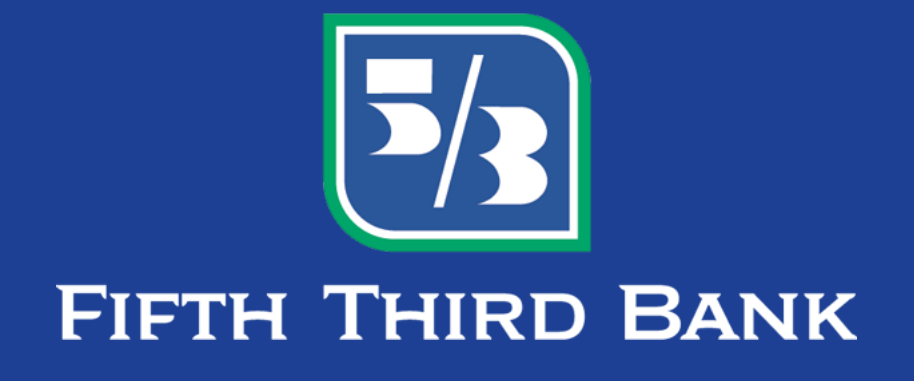

# Are you using a Fifth Third Laptop?

Please use the buttons below

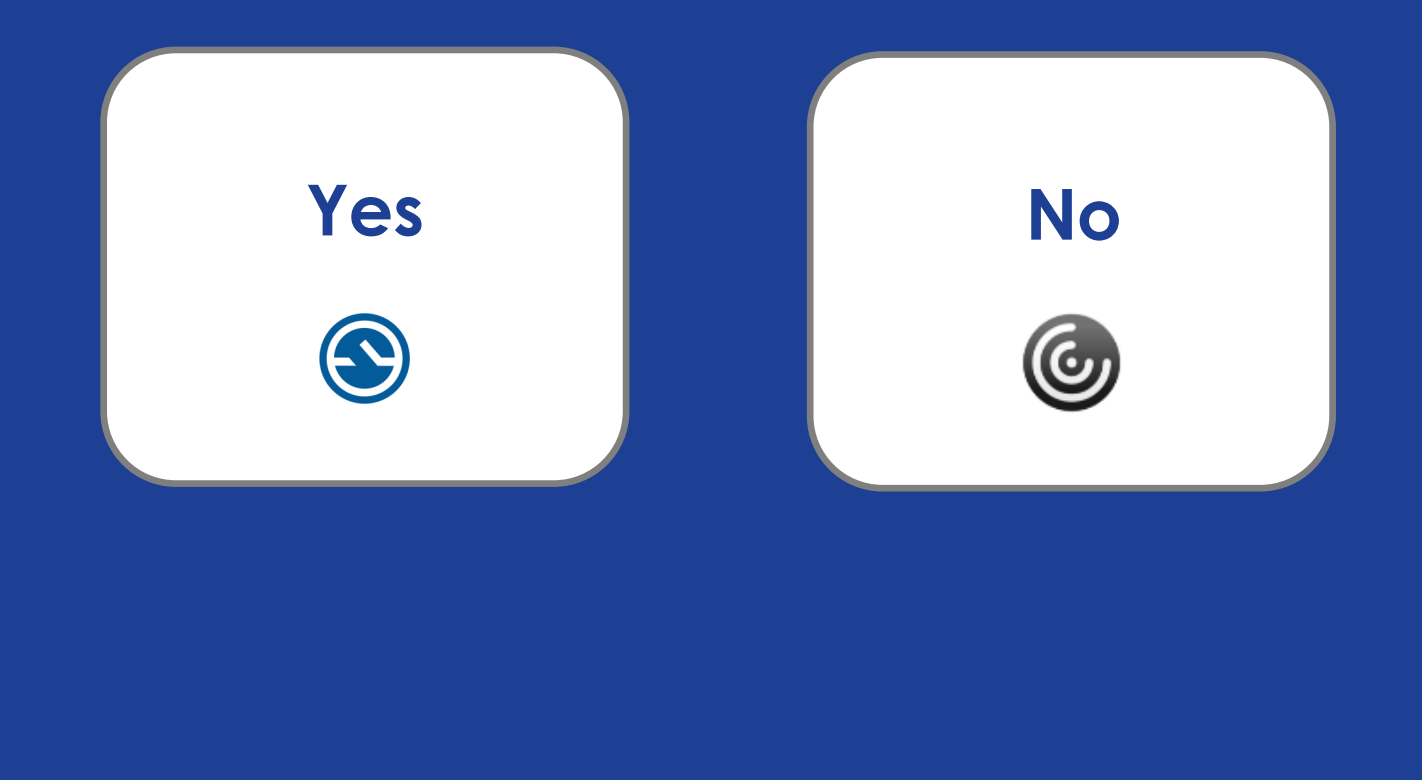

<u>After</u> you are connected remotely, find more Employee Tech Resources by typing http://help in your web browser.

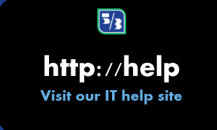

PING ID is the new way to authenticate your credentials used for mobile apps involving Fifth Third Data (ex. Microsoft Teams, Outlook, Workday, etc.) AppGate, and Citrix Remote Access.

Where you previously used your PIN+RSA Token to authenticate, you will now use the PingID mobile app.

#### Before you get started, make sure you have the following:

- The mobile device where you'll be installing the PingID app
- A Fifth Third Bank-owned device that is connected to the Fifth Third Network (like your 5/3 Laptop, Desktop, or Tablet)

Once approved, you can access AppGate (use with a Fifth Third device) or Citrix (use with a personal device).

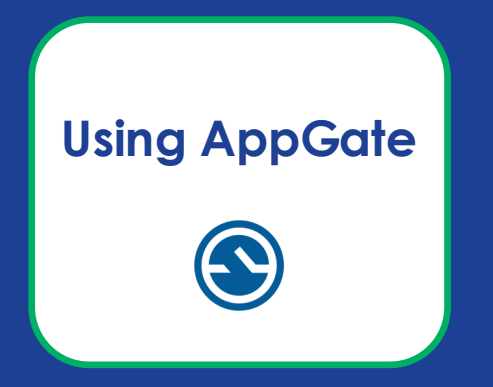

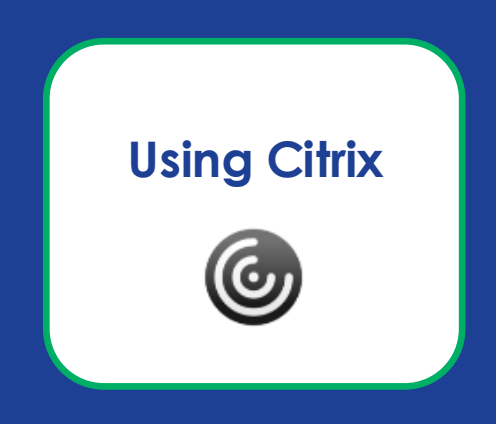

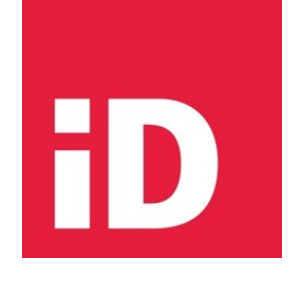

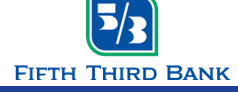

#### Setting Up the PingID App

1. On your mobile device, **download and launch the PingID mobile app** from your device's app store

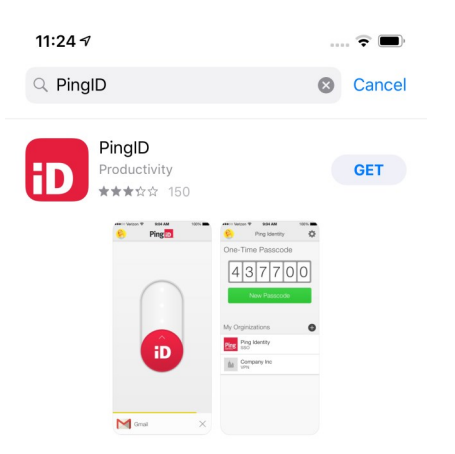

2. Accept and Confirm the Terms of Service

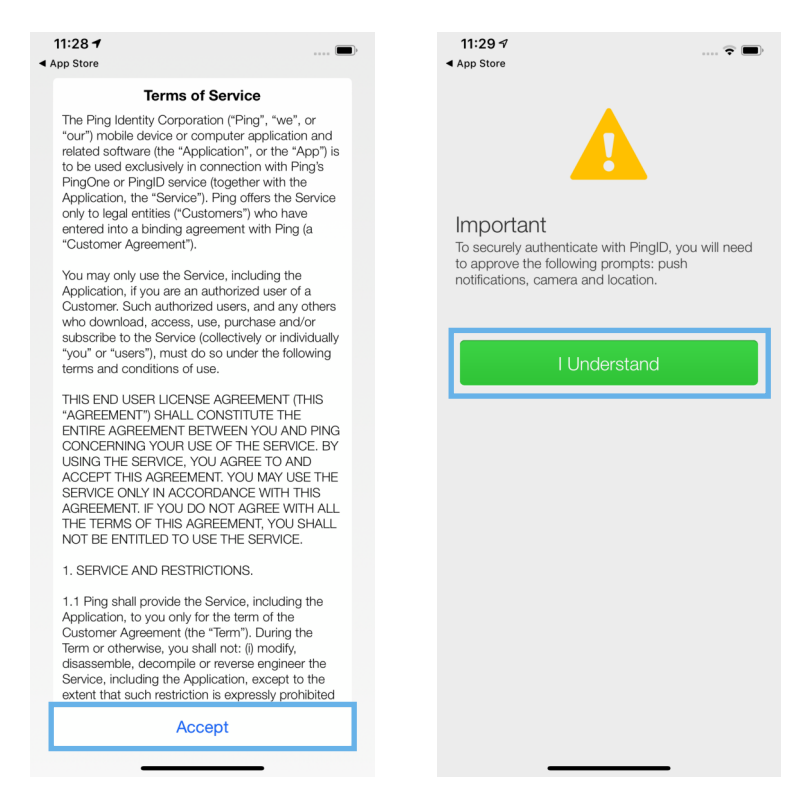

3. Click Allow to allow the PING ID app to send notifications

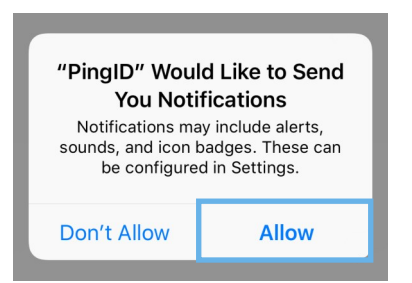

4. Click OK to allow the PingID app to access the Camera

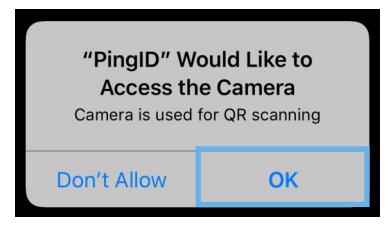

5. ON YOUR FIFTH THIRD DEVICE: Open this link https://desktop.pingone.com/fifththird/Selection?PING ID in your web browser

in your web browser

- When the site launches, click Get Started
- Cycle through the help tips if needed

| Welcome To PingOne                                                                                                    |  |  |  |
|----------------------------------------------------------------------------------------------------|--|--|--|
| We'll show you a few quick reference points<br>to start using the tool. Once you have<br>familiarized yourself with the dock you are<br>good to go. |  |  |  |
| Get Started<br>Dismiss                                                                                                    |  |  |  |

6. Click your name in top right > Devices

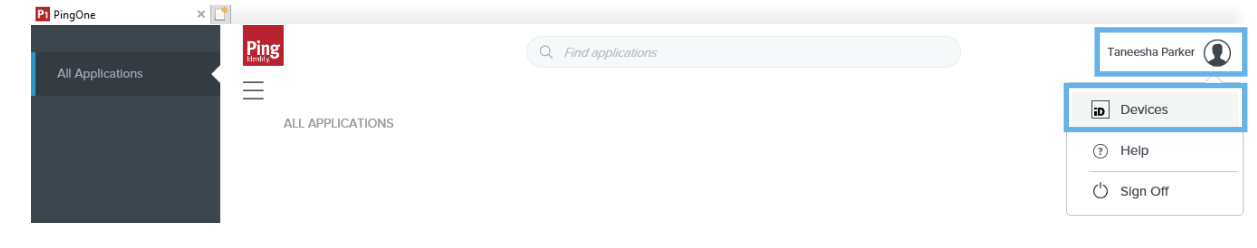

FIFTH THIRD BANK

7. On the My Devices page, click Add

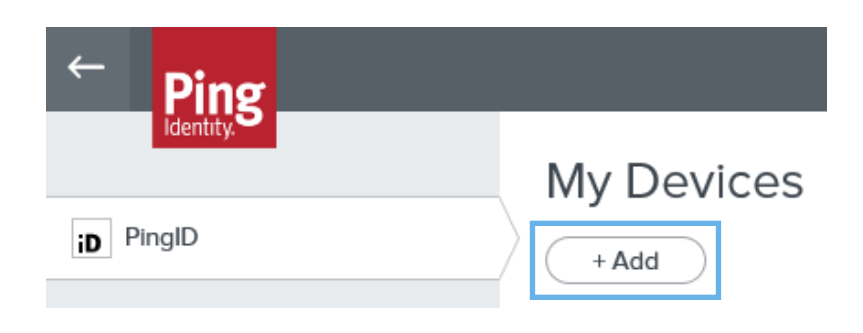

8. Using the camera on your mobile device, scan the QR Code

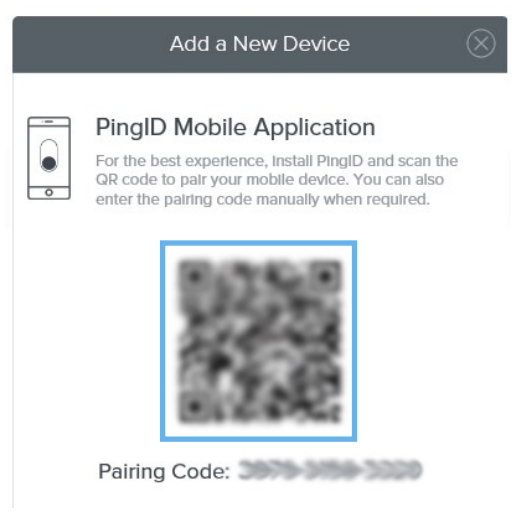

9. Click Allow to allow the PingID app to access your Location

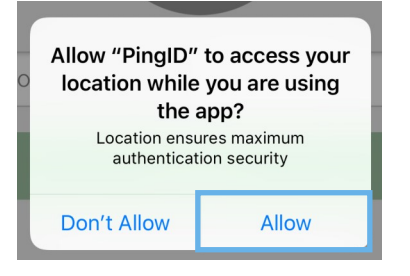

- 10. Complete your profile by **adding a nickname for device**. Optionally, add a photo.
- 11. When complete, click **Done**

| Ping                                                        |
|-------------------------------------------------------------|
| Complete Your Profile                                       |
| Choose a nickname and image for your secure PingID profile. |
| iPhone XS Max                                               |
| Done                                                        |

12. The site in your web browser will show Authenticating, this is expected

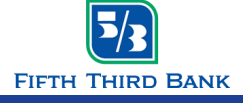

13. Click Allow to allow the PingID app to use Face/Touch ID (or other bio-metric)

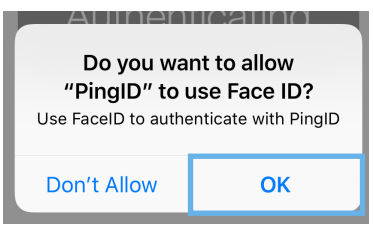

14. When your Authentication is complete, the browser will update My Devices

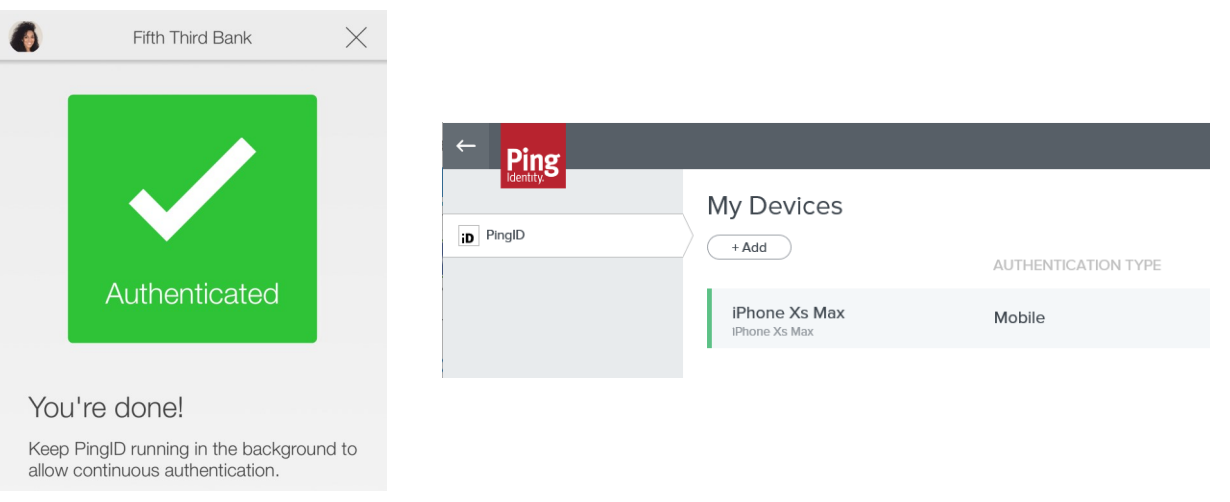

15. Click the X in top right of mobile app to exit this screen

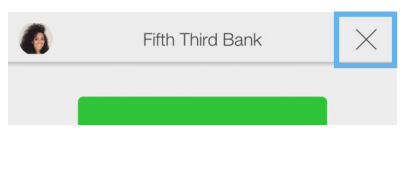

**Success!** PingID is now set up and you can use PingID to authenticate within Fifth Third mobile apps. **NOTE:** The one-time passcode is not required at this time.

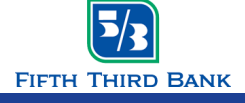

### AppGate SDP Instructions

### Logging in with AppGate SDP

1. Start the AppGate application by searching for "AppGate" in the menu bar in the bottom left of your screen and clicking on the application to launch it.

| ŵ | Best match                   |  |  |  |  |
|---|------------------------------|--|--|--|--|
|   | S AppGate SDP<br>Desktop app |  |  |  |  |
| 2 |                              |  |  |  |  |
|   | 𝒫 appgate SDP                |  |  |  |  |
| # | o 🗄 🖿 🧆 🖉 🖬 🐟 刘 🗛            |  |  |  |  |

2. Once AppGate SDP opens, click the "SIGN IN WITH PROVIDER" button"

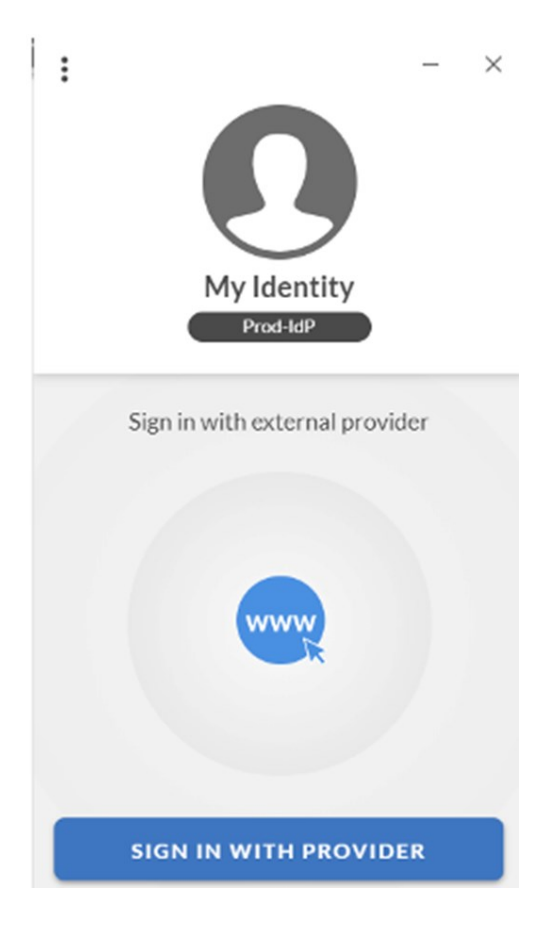

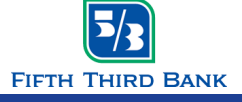

## AppGate SDP Instructions

### Logging in with AppGate SDP cont.

3. Your web browser should open to a b2e.sso.53.com domain. Enter your 53rd email in the appropriate location and select "Sign On"

| Fifth Third ID First Login     |
|--------------------------------|
| FIFTH THIRD WORK EMAIL ADDRESS |
| Sign On                        |

4. You should be redirected to a authenticator.pingone.com domain and you should be prompted for verification via PING ID on your registered mobile device.

| Authenticating on<br>Verizon SM-G930V |  |
|---------------------------------------|--|
| Settings<br>Ping:D                    |  |

\*\*The prompt on your mobile device will look like this. Select and verify with PING

| 2:59 -           | 7            |            |
|------------------|--------------|------------|
| D PINGID         |              | now        |
| SSO              |              |            |
| You have a new a | uthenticatio | n request. |
|                  |              |            |

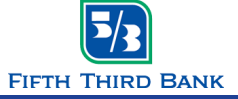

#### Working Remote: Connecting through Citrix using a Personal Device

#### What is Citrix Workspace & who should use it?

Citrix Workspace, formerly Citrix Receiver, allows you to work remotely without having your Fifth Third machine. Citrix Workspace gives you instant access to all of your apps, files, and desktops from an easy-to-use, all-in-one interface. You can view your desktop through the Citrix Workspace client, which is available for various operating systems. **Note: If you have a Fifth Third provided laptop or tablet, you should use AppGate when working remote.** 

If you use a Desktop at work, you should use Citrix whenever you are working remotely.

#### How to install Citrix Workspace app on your personal device:

- 1. On your personal device, click <u>here</u> to go to the Citrix Workspace app Download page.
- 2. Select the appropriate install you need based on your OS (Mac, iOS, Android, etc.)
- 3. Once the Citrix Workspace App has been installed, you can access **Remote Access** two ways. Let's walk through both:

#### How to connect to Citrix Workspace (Option 1-Web Browser)

- 1. Go to <u>https://SA.53.com</u>. If you've already navigated here, you can remain on the same home screen.
- 2. Fill in your Network ID, Password, and PingiD Token.
- 3. Check the I accept the Fifth Third Legal Notice box.
- 4. Click Log On.

| Welcome to Fifth Third Remote Access |                                       |  |  |
|--------------------------------------|---------------------------------------|--|--|
| Network ID :                         |                                       |  |  |
| Network Password :                   |                                       |  |  |
| PING Token :                         |                                       |  |  |
|                                      | I accept the Fifth Third Legal Notice |  |  |
|                                      | Log On                                |  |  |
|                                      |                                       |  |  |

5. Click Employee Desktop to connect to your Desktop.

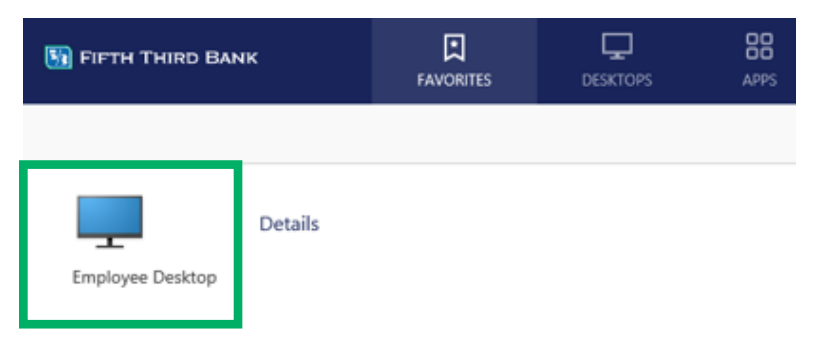

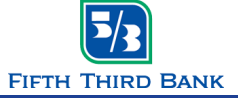

Working Remote: Connecting through Citrix using a Personal Device

#### How to connect to Citrix Workspace (Option 2- Citrix Workspace App)

- 1. The first time you log in, you will need to configure it by opening the **Citrix Workspace App** on your personal device.
- 2. You will be prompted to enter in your email address or the address provided by your administrator. Enter in **SA.53.com**.
- 3. Click Add.

| Enter your work email or server address provided<br>by your IT department:<br>sa.53.com | iccount                                                    |   |
|-----------------------------------------------------------------------------------------|------------------------------------------------------------|---|
| sa.53.com                                                                               | ur work email or server address provided<br>IT department: |   |
|                                                                                         | m                                                          |   |
|                                                                                         |                                                            | _ |
|                                                                                         |                                                            |   |
| Do not show this window automatically at logon.                                         |                                                            |   |

4. Enter your Network ID, Network Password, and PING ID Token. Click Log On.

| User name: |        |        |  |
|------------|--------|--------|--|
| Password:  |        |        |  |
| Passcode:  |        |        |  |
| [          | Log On | Cancel |  |

5. Click **Employee or Contractor Desktop** to connect to your desktop. If you wish to use the Remote Desktop Connection, click **Apps** > **Remote Desktop Connection**.

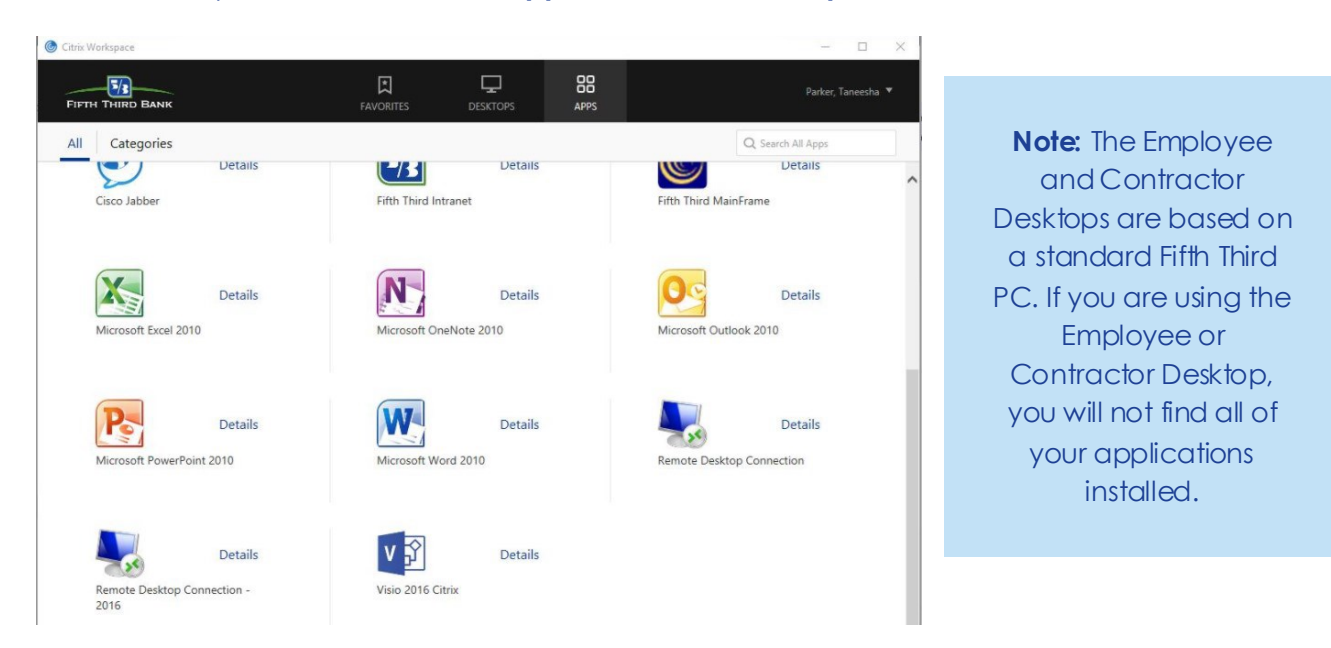

After you are connected remotely, find more Employee Tech Resources by typing http://help in your web browser